# Airborne LIDAR tutorial

# Creation of DTM, DSM and DHM

English version - 18/11/2022 - Created by L. Dietz and A. Piboule (ONF)

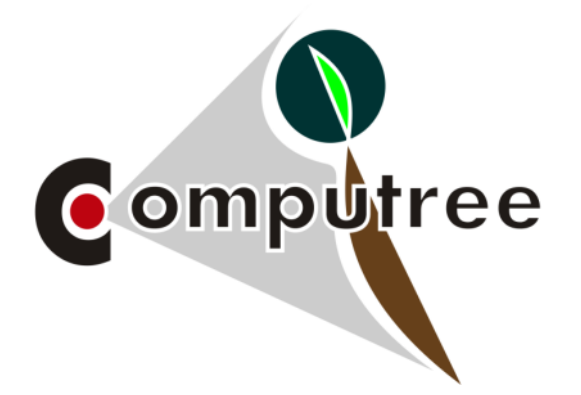

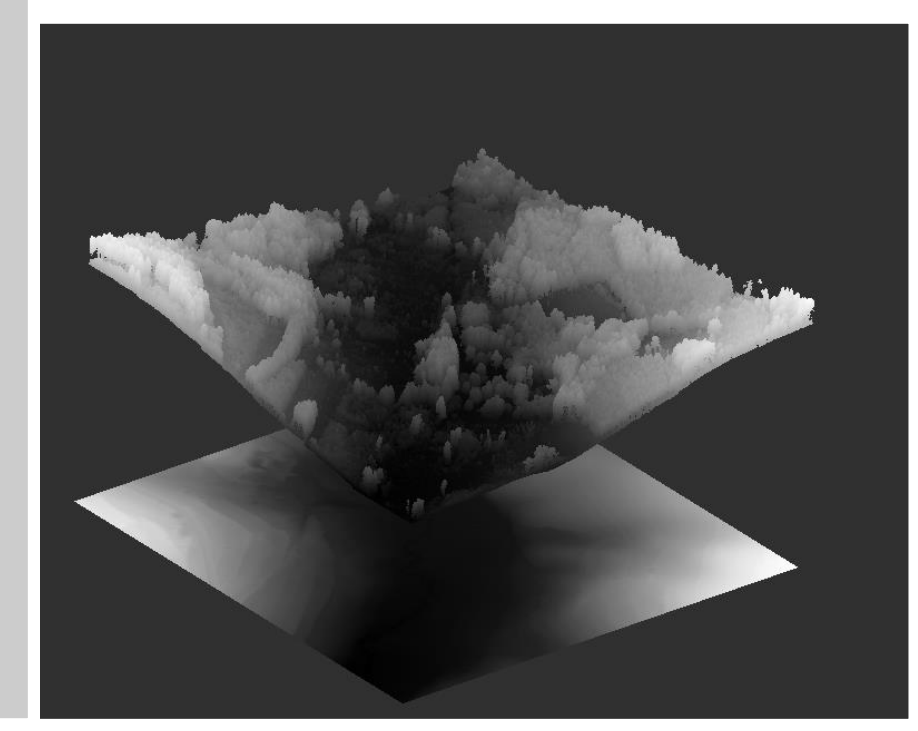

## Contents

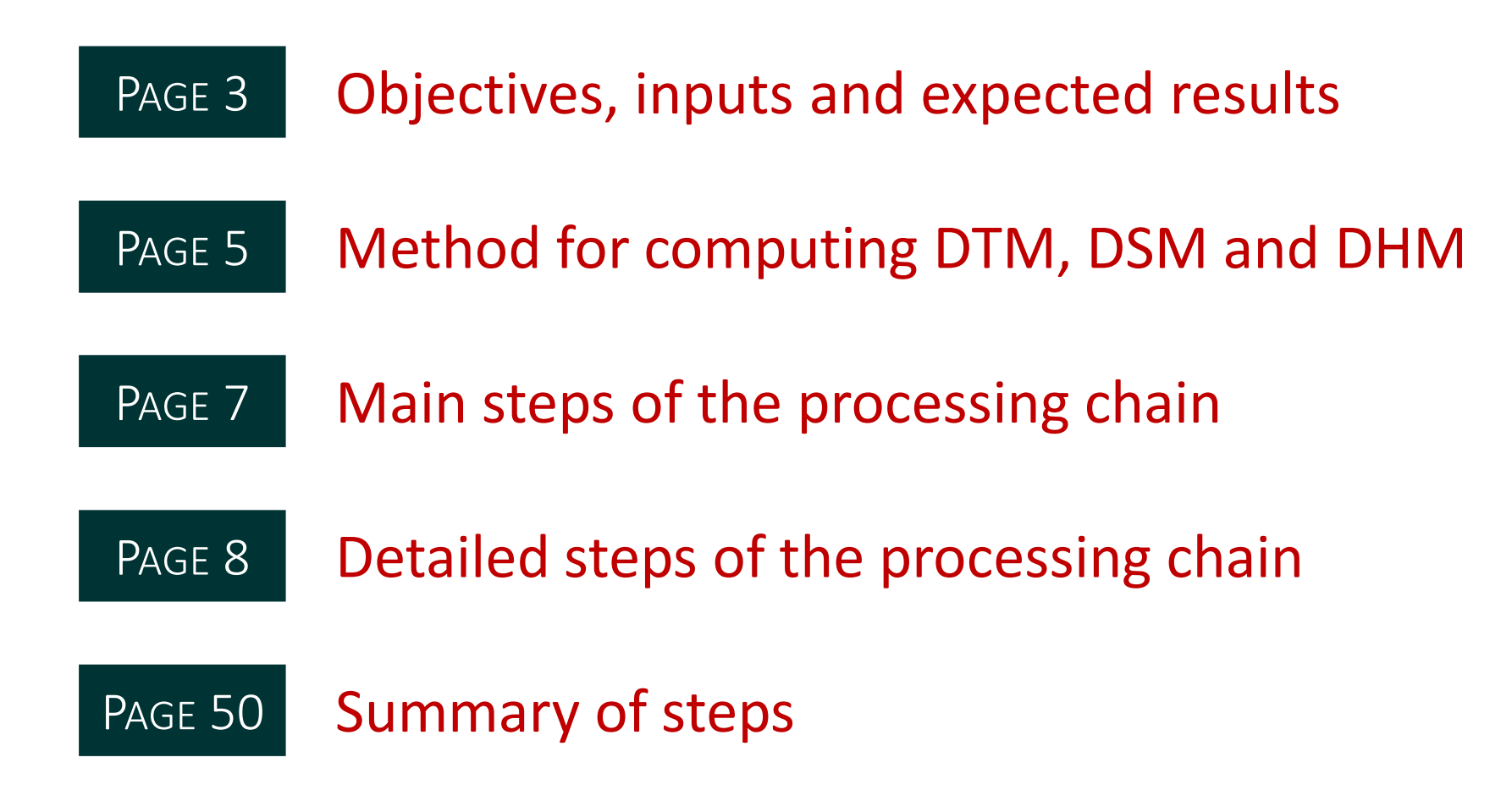

Click on the step to go directly to it

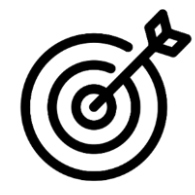

# Objective

Presentation of a processing chain that allows the creation of a digital terrain model (DTM), of a digital surface model (DSM) and a digital height model (DHM), from a Airborne LIDAR dataset, on plots.

LAS files containing LIDAR point clouds corresponding to the plots. To avoid edge effects in the DTM, the point clouds should include a buffer area. The points must be classified (at least separation of ground/above ground points).

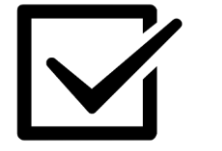

# Results

REQUIRES

- Raster in GeoTIFF format for the digital terrain model
- Raster in GeoTIFF format for the digital surface model
- Raster in GeoTIFF format for the digital height model

## How to cite this processing chain

The software and plugins used in this script are subject to intellectual property. For citing them, click, at the end of the creation of the script, on (1). This button allows you to export the script as a documented version.

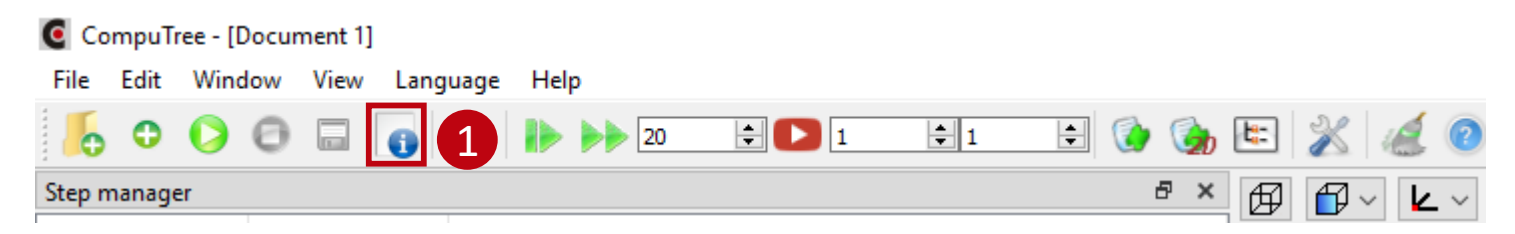

The plugins used here :

- [ONF Plugin]
   Piboule Alexandre.2022. ONF Plugin for Computree. Office National des Forêts, RDI Department. ONF plugin web page.
- [IGN-LIF Plugin]
   Vega Cédric. 2017. IGN-LIF Plugin forComputree. Institut National de l'Information Géographique et Forestière, Laboratoire des Inventaires Forestiers.
   IGN-LIF plugin web page.

### Page 5

# DTM computing method

The DTM can be calculated using two methods in Computree. The first method, to be preferred, is detailed in this tutorial, the second method is available at the end of the tutorial.

| <b>DTM method 1:</b> use of a TIN<br>(Triangulated Irregular Network)                                                                                                    | <b>DTM METHOD 2:</b> DIRECT COMPUTING OF THE DTM<br>FROM THE GROUND POINTS                                                                     |
|----------------------------------------------------------------------------------------------------|----------------------------------------------------------------------------------------------------|
| This is a 2D triangulation of ground points. The value of<br>each pixel of the DTM (resolution to be defined)<br>corresponds to the altitude of the triangle located in the<br>centre of the cell. | For a given resolution, each pixel takes the altitude of the lowest point within its extent.                                                   |
| If possible, this method should be preferred as it provides a more refined DTM.                                                                                                    | Less refined method than method 1, but the computation time is faster and constant whatever the point density and the raster resolution chosen |
| The calculation time increases with the point density and the chosen raster resolution.                                                                                                    |                                                                                                    |

# Methods for computing DSM and DHM

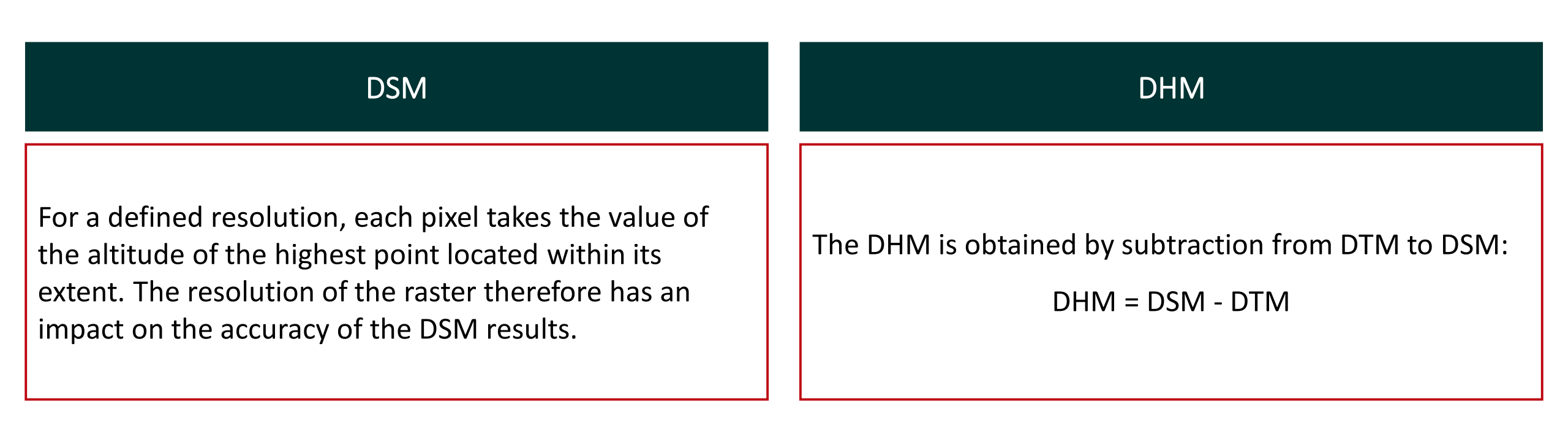

## Main steps of the processing chain

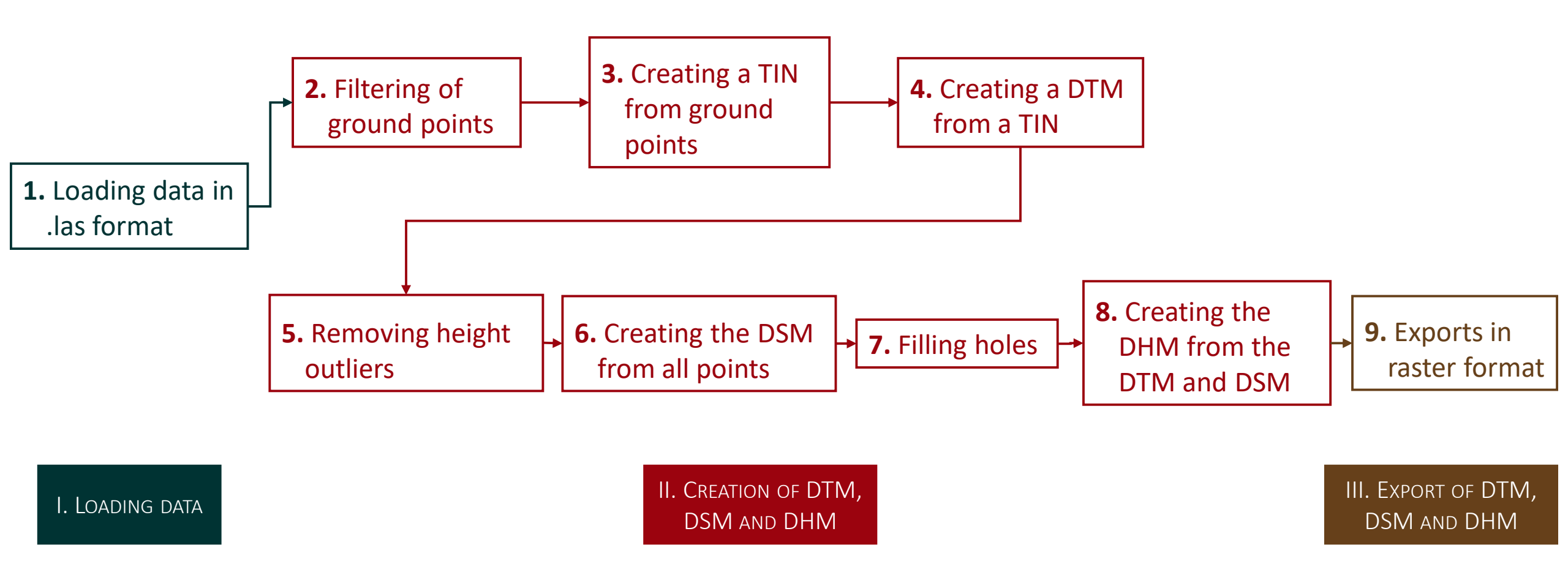

# 

## Detailed steps of the processing chain

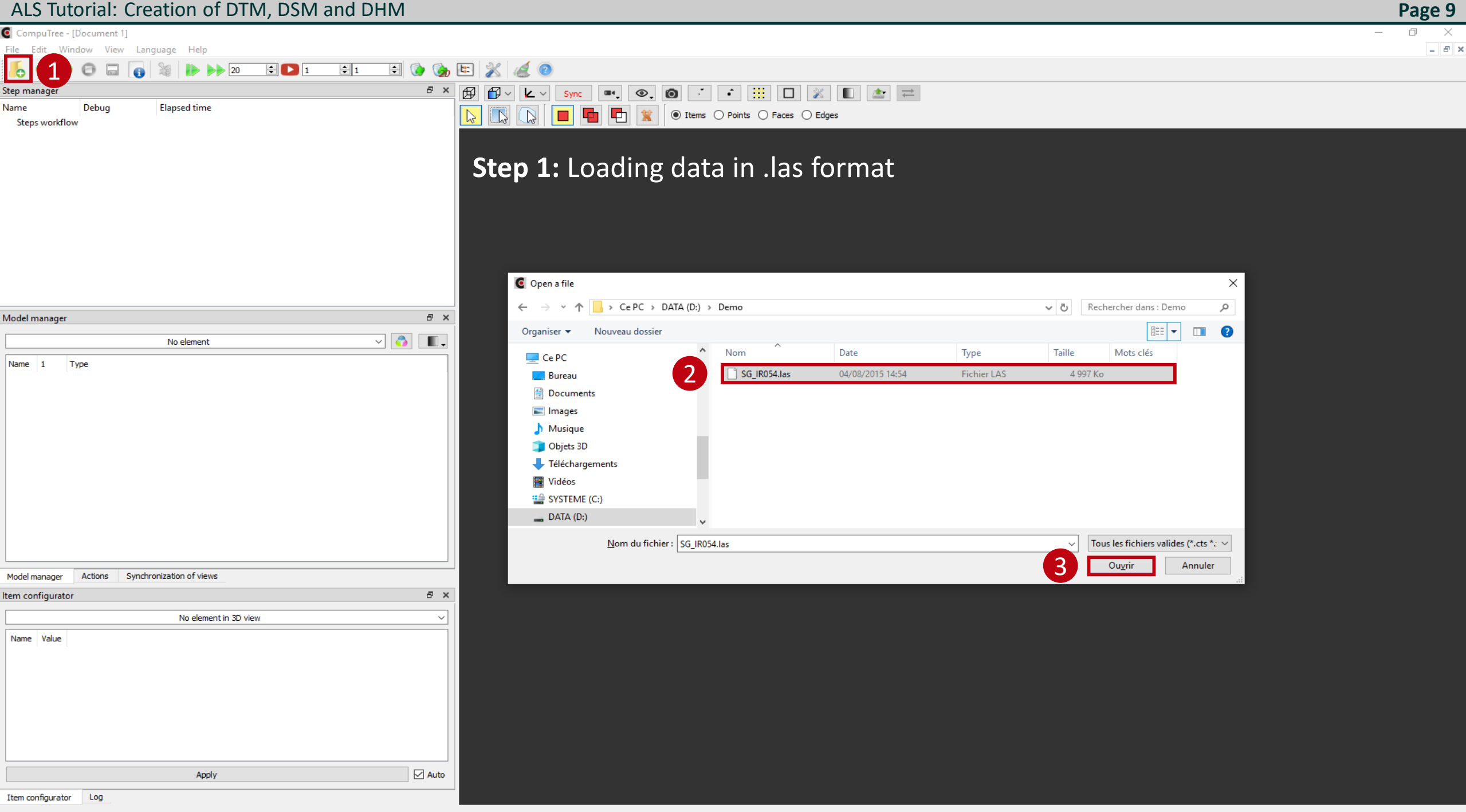

CompuTree - [Document 1]

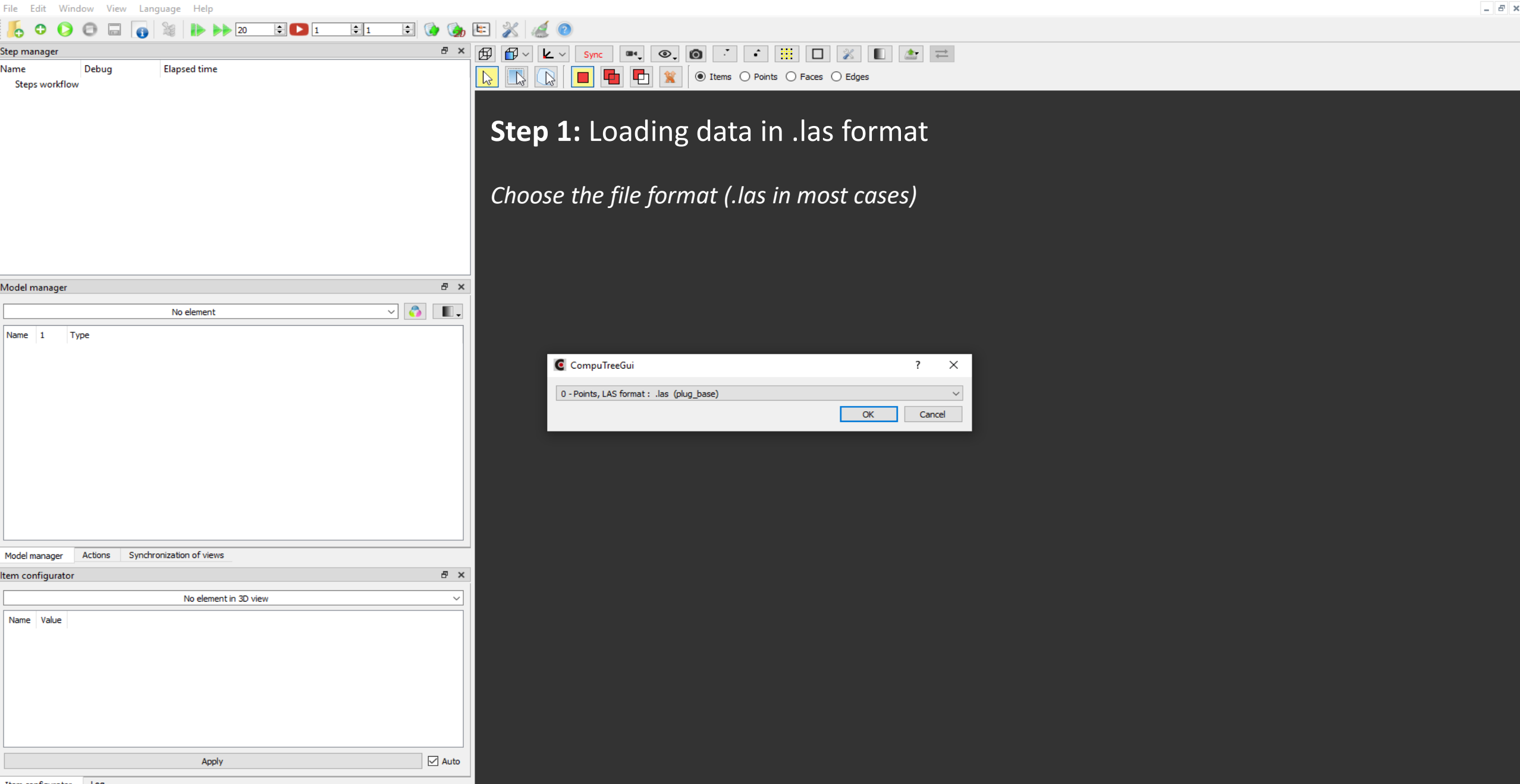

Debug

Help

1 Туре

 $\overline{\phantom{a}}$ 

 $\square$ 

 $\square$ 

 $\square$ 

 $\square$ 

 $\square$ 

Apply

Synchronization of views

Value

Activate

Activate

Point scene

LAS point attributes

Point guint16 attributes

Point guint8 attributes

Point guint8 attributes

Point quint16 attributes

Point gint16 attributes

Point CT Reader LASV2::PointCore6 10 attributes Point CT\_Reader\_LASV2::PointCore6\_10 attributes

Point CT\_Reader\_LASV2::PointCore6\_10 attributes

Point CT\_Reader\_LASV2::PointCore6\_10 attributes

Point CT\_Reader\_LASV2::PointCore6\_10 attributes Point CT\_Reader\_LASV2::PointCore6\_10 attributes

Language

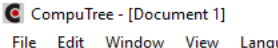

Resul

Name

Steps workflow

Model manager

Result (1)

✓ Result Root Gro

Scene

Intensity

User Data

Classification

Point Source

Name

Scan Angle

Model manager

ltem configurato Item with points

Points 2 Bounding Shape

LAS attributes

Return Number

Number of Returns

Classification Flags

Scan Direction Flag

Edge of Flight Line

Actions

3 Centre of the Bounding Shape 🗌 Activate

Scanner Channel

Name

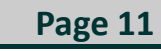

#### ÷ 👔 ≑ 🔼 🤉 **‡** 1 20 ₽× 🛱

Elapsed time

đΧ

.

æ ×

🗹 Auto

~ 💍

◎ 0 · • 📒 🗆 💥 📰 ≓ **1** ● Items ○ Points ○ Faces ○ Edges 

Performing this step loads the data into memory. It is possible to view the loaded data, the steps are :

- **1** Start processing
- 2 Selection of results to be viewed
- 3 Data selection
- 4 Focus view on data

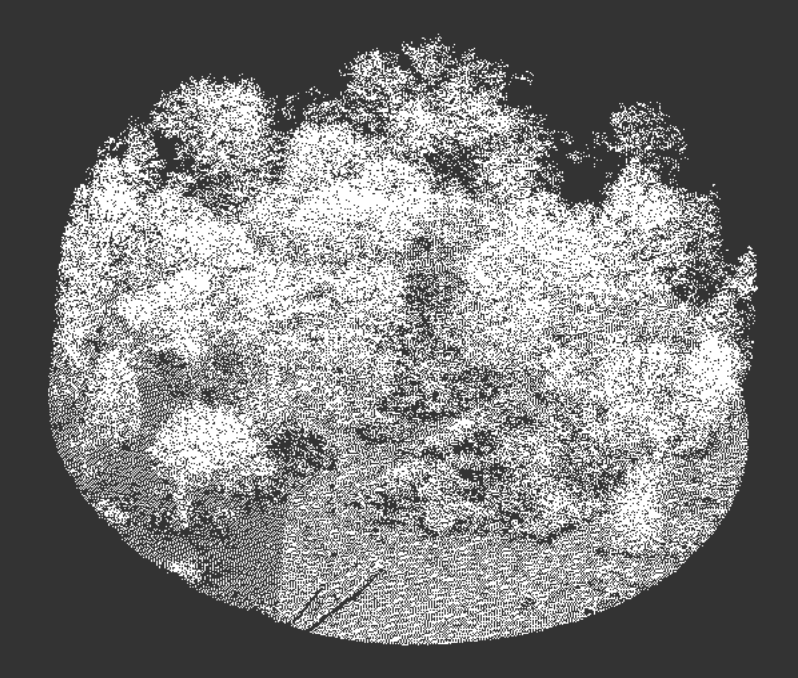

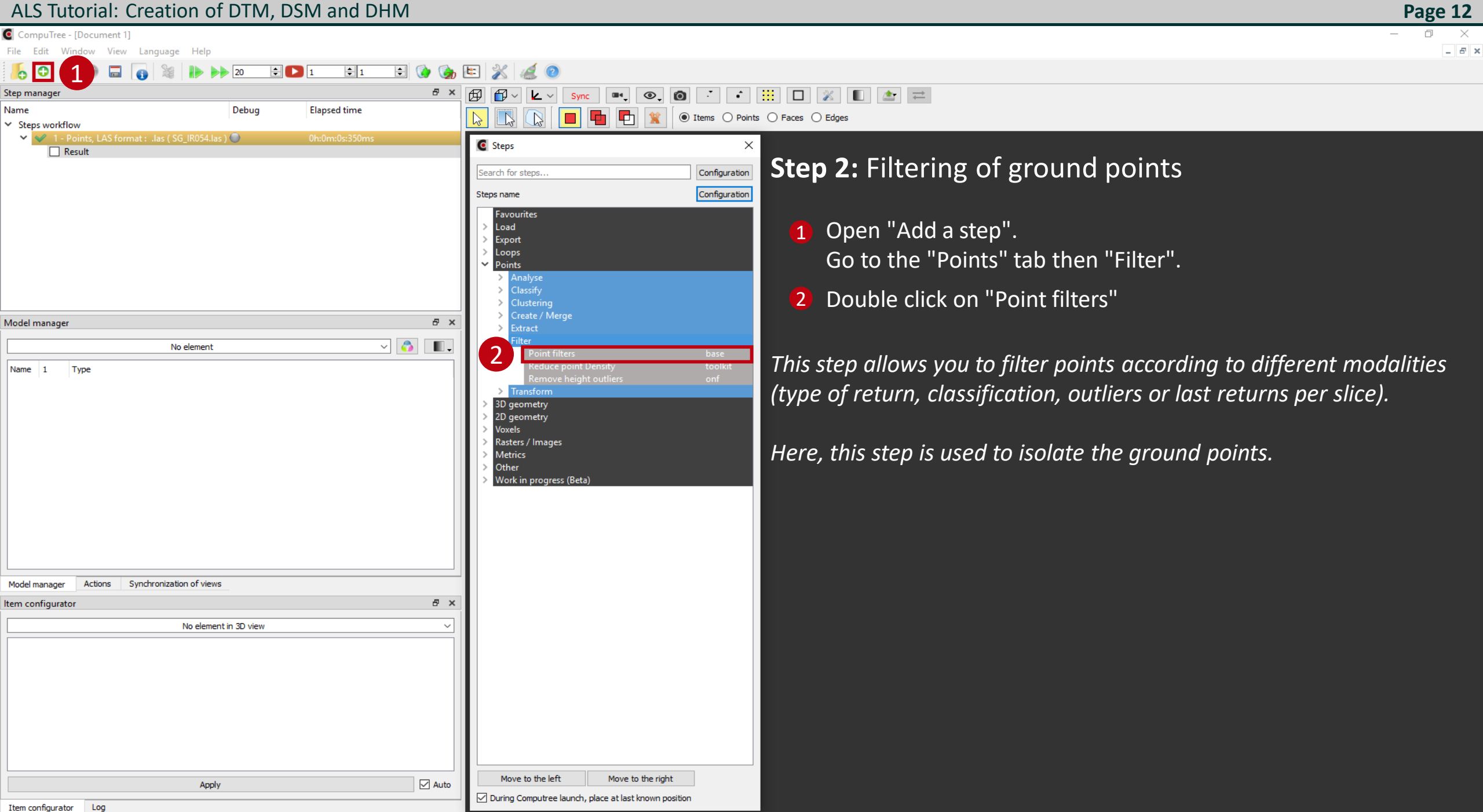

CompuTree - [Document 1]

0 × - 8 ×

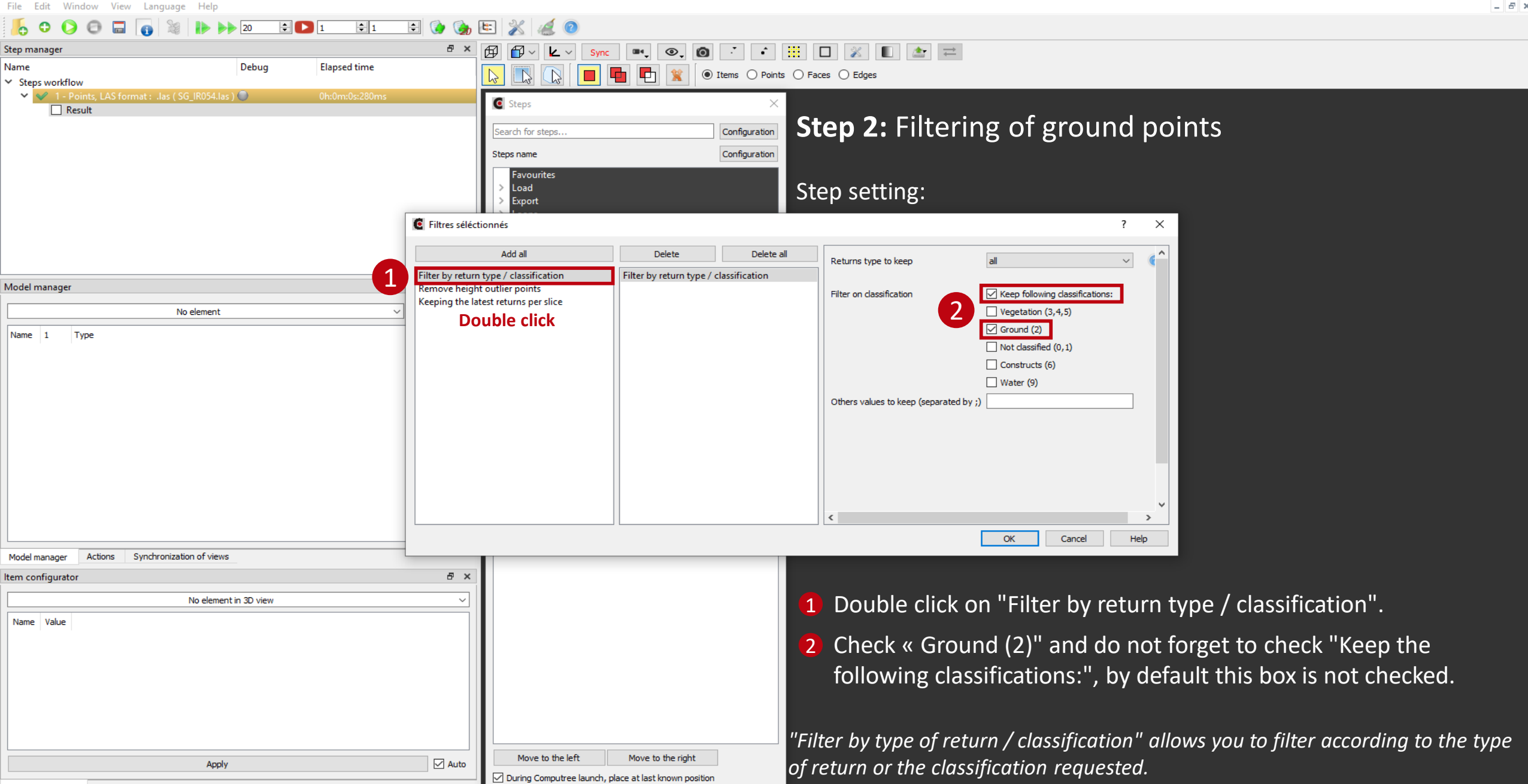

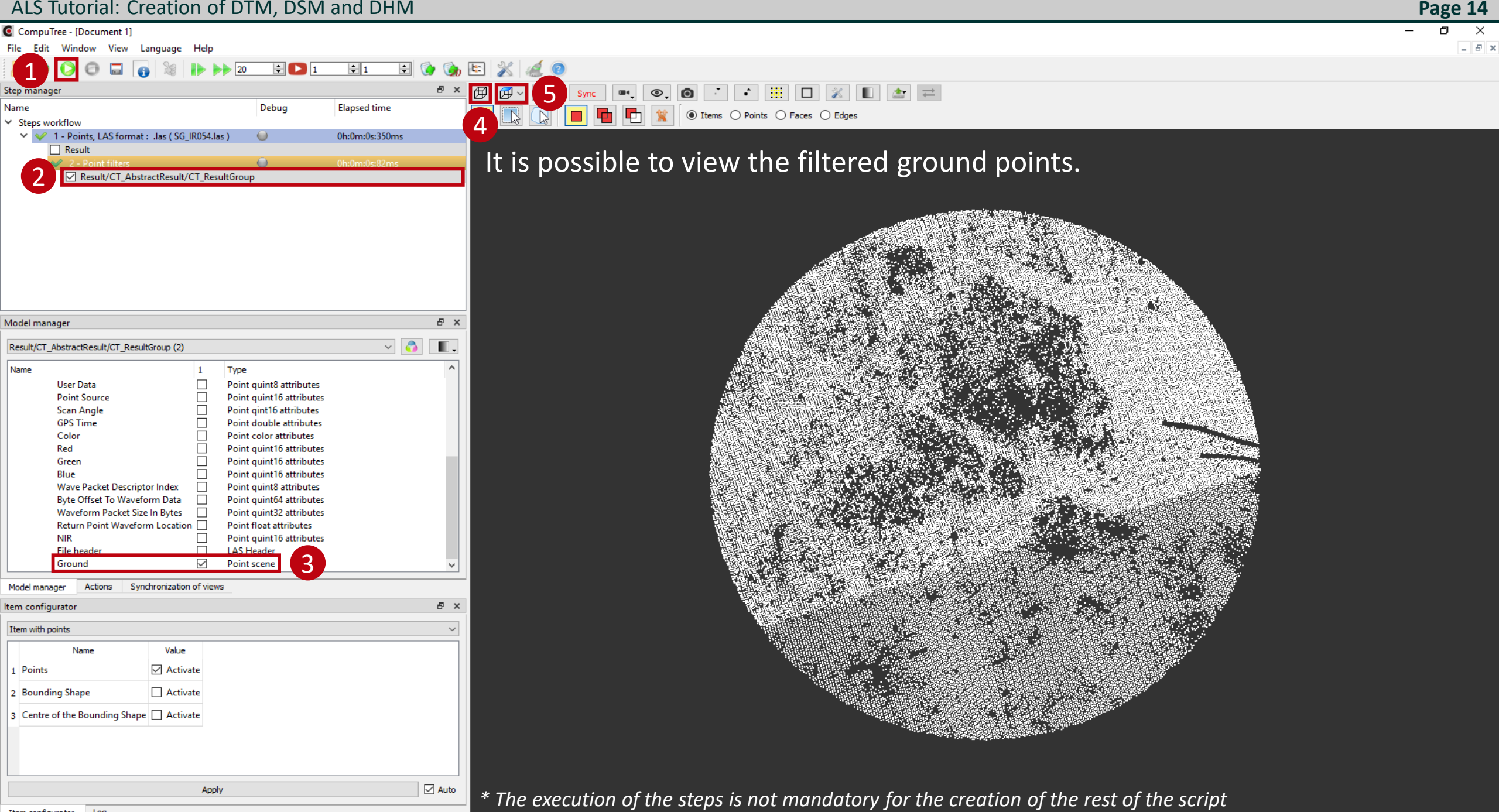

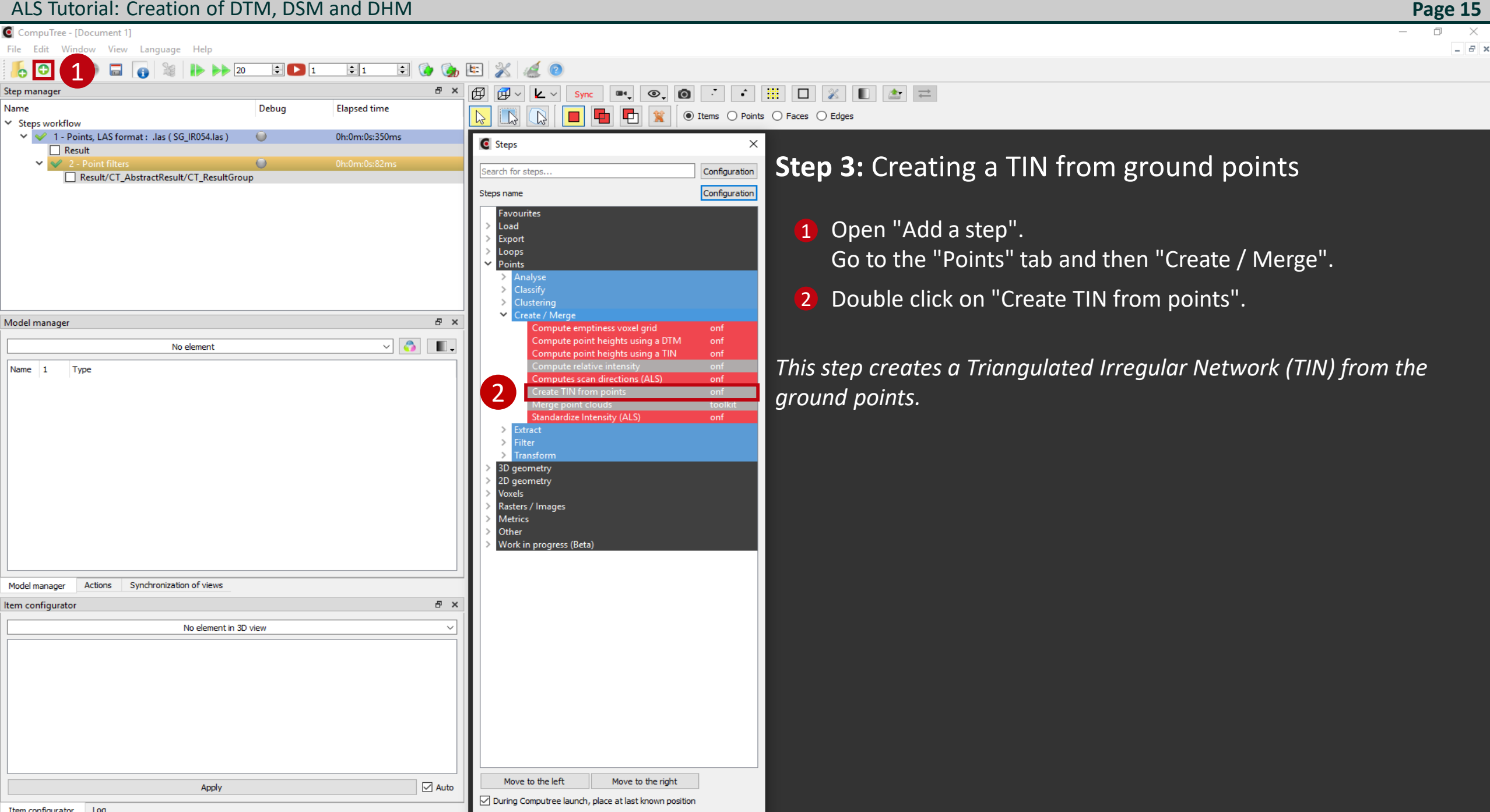

Configuration des résultats d'entrée of step "Create TIN from points".

Step

(2) Point filters

Jame of the results

Ground point

### \_\_\_\_\_

The "searched data" ground points must be linked to the "available data" ground.

**1** Select results (tick the appropriate box)

Then, as many times as there are searched elements:

- 2 Select the required data (click on the name of the data wanted)
- 3 Select among the data entries, the one to be used (*click on the name of the available data*)

**4** Validate the choice

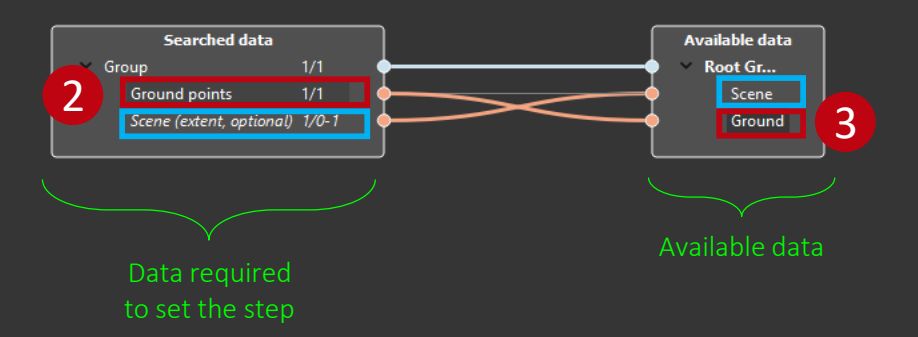

This window appears when there is more than one compatible input data to set up the step. In this case, it is necessary to manually indicate the input data to be used. Here there are two pieces of data being searched:

- The ground points which will be used to build the TIN
- The extent to define the area covered by the TIN. The complete scene must be selected

OK Cancel

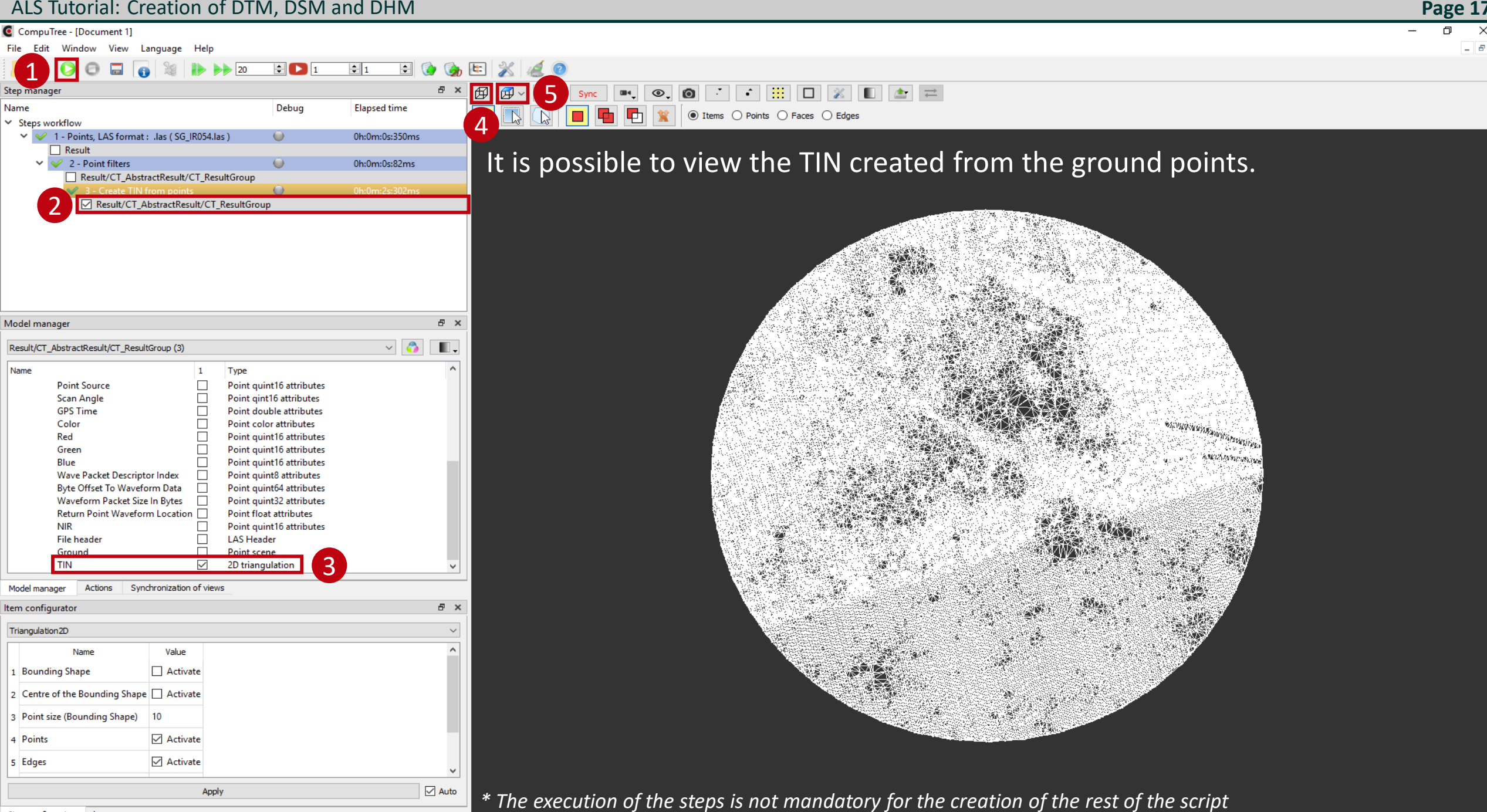

Item configurator Log CompuTree - [Document 1]

#### 0 × - 8 ×

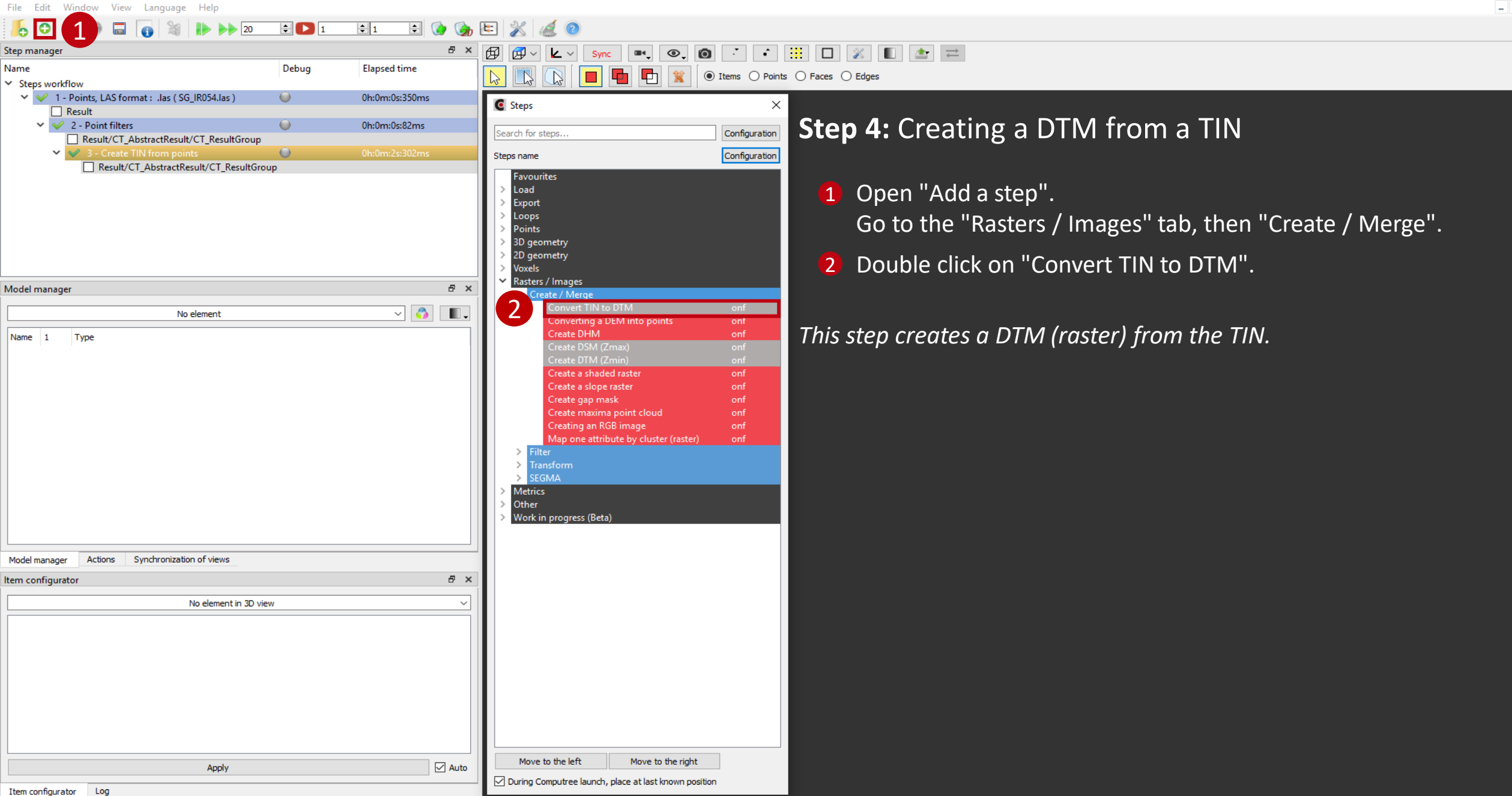

Configuration des résultats d'entrée of step "Convert TIN to DTM".

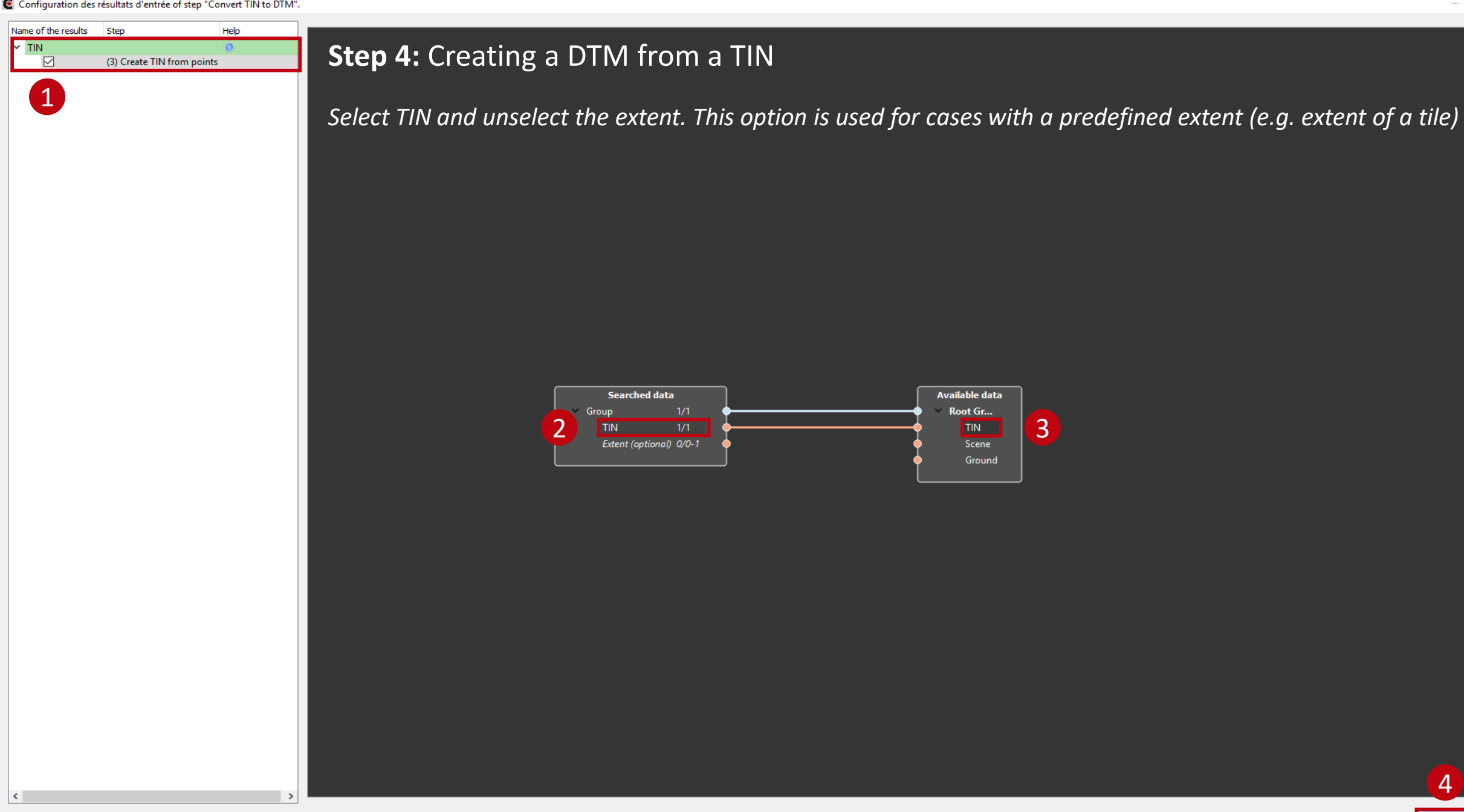

OK

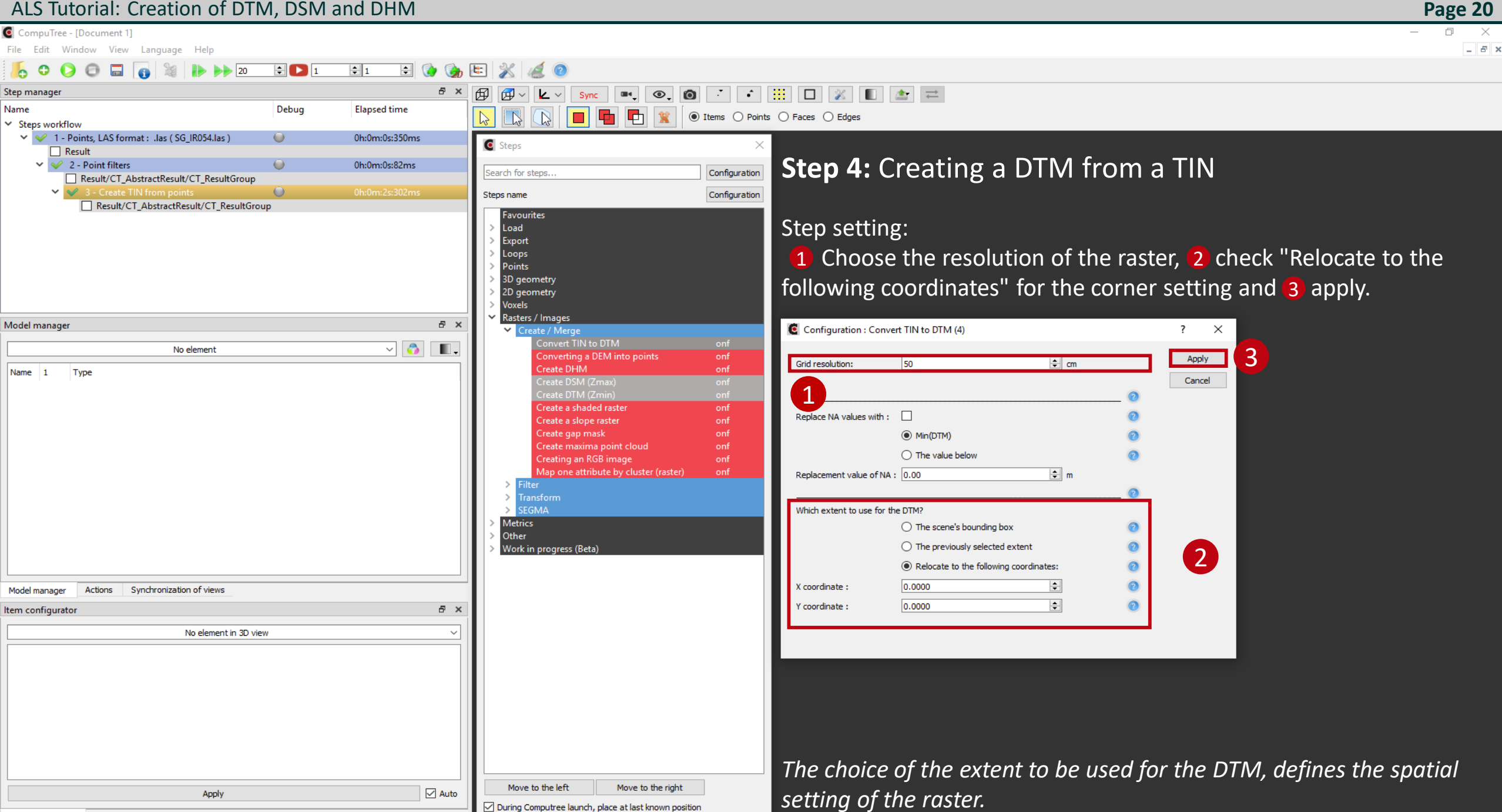

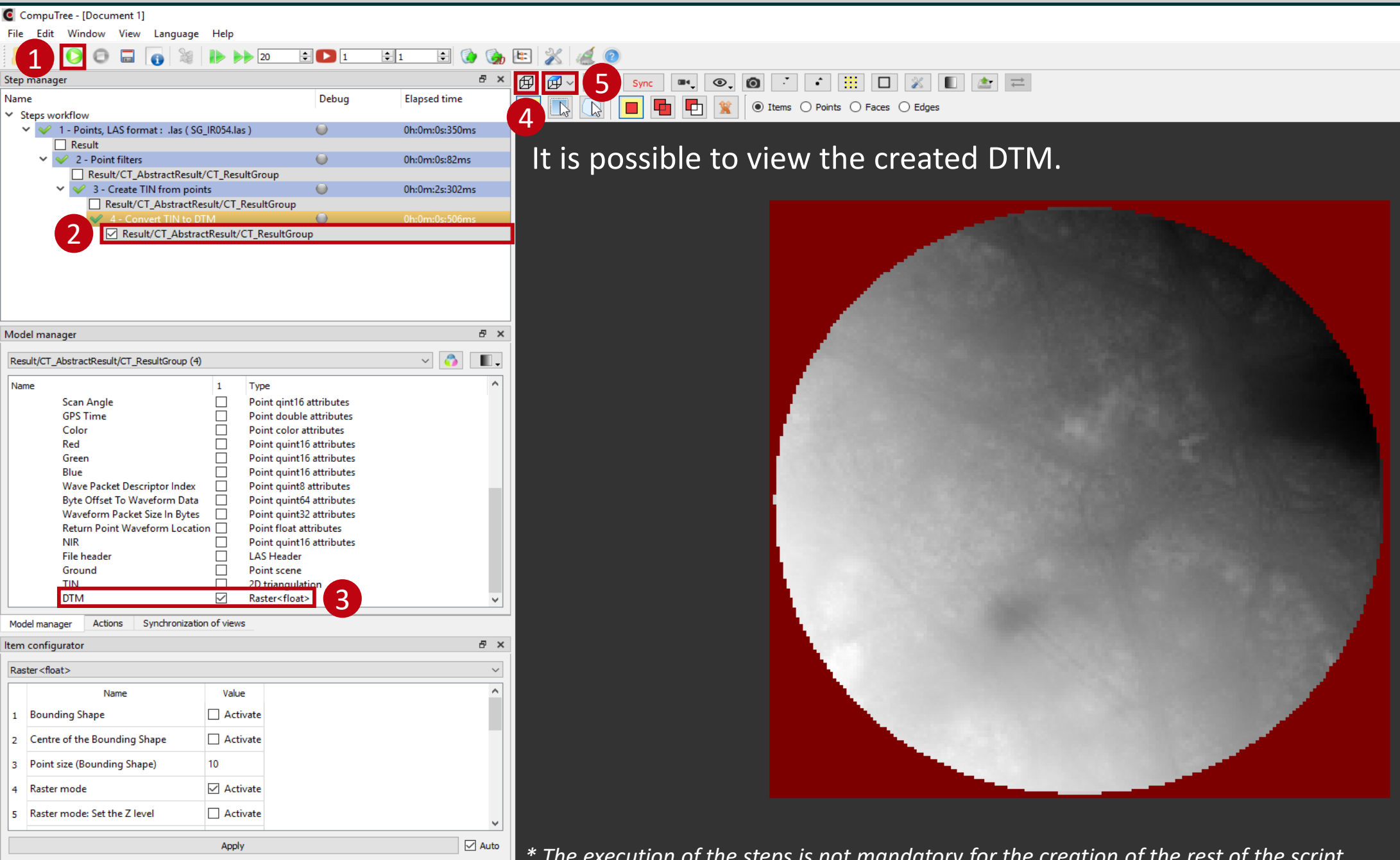

Item configurator Log

\* The execution of the steps is not mandatory for the creation of the rest of the script

**Page 21** 

\_ 8 ×

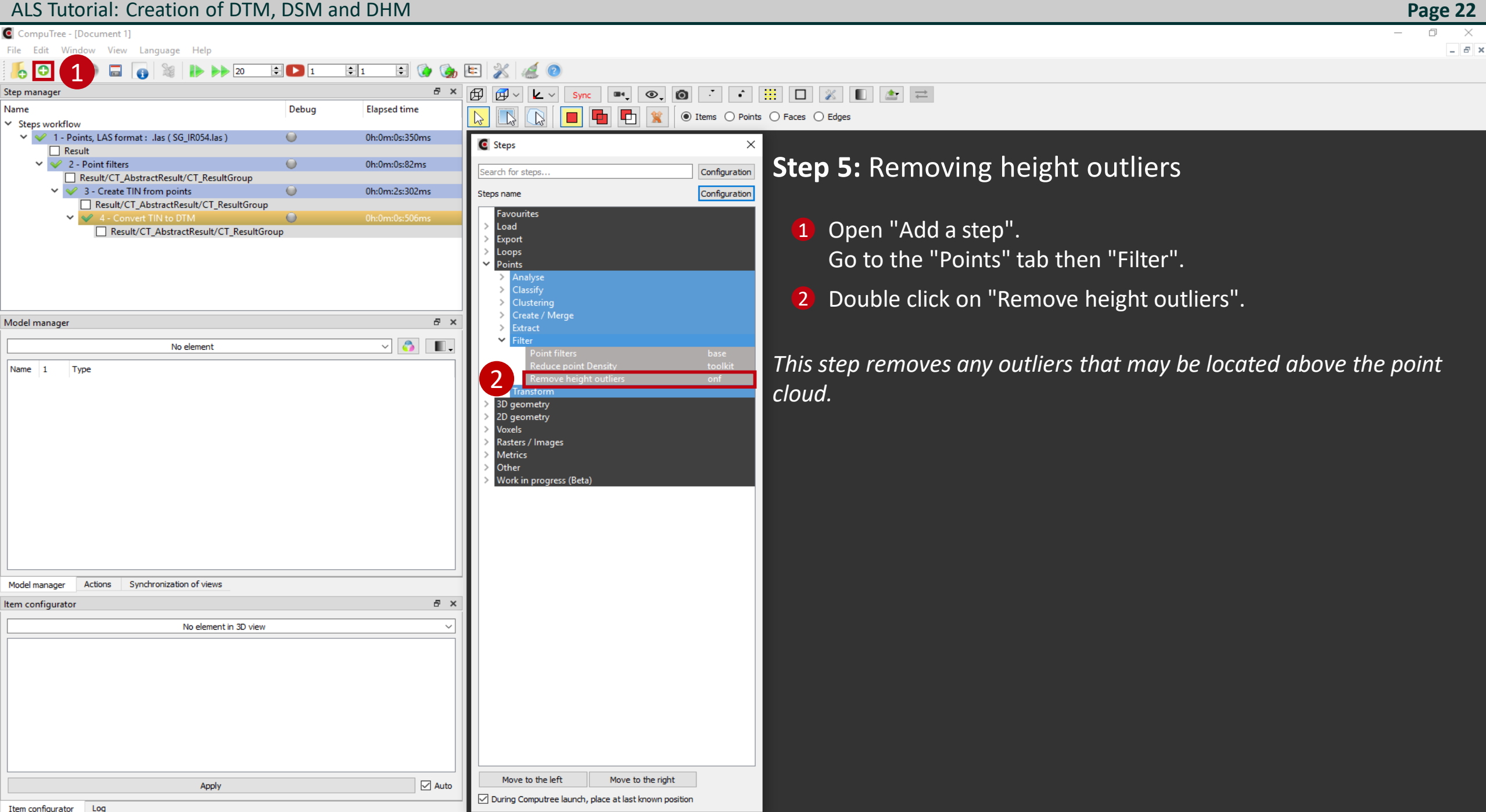

Configuration des résultats d'entrée of step "Remove height outliers".

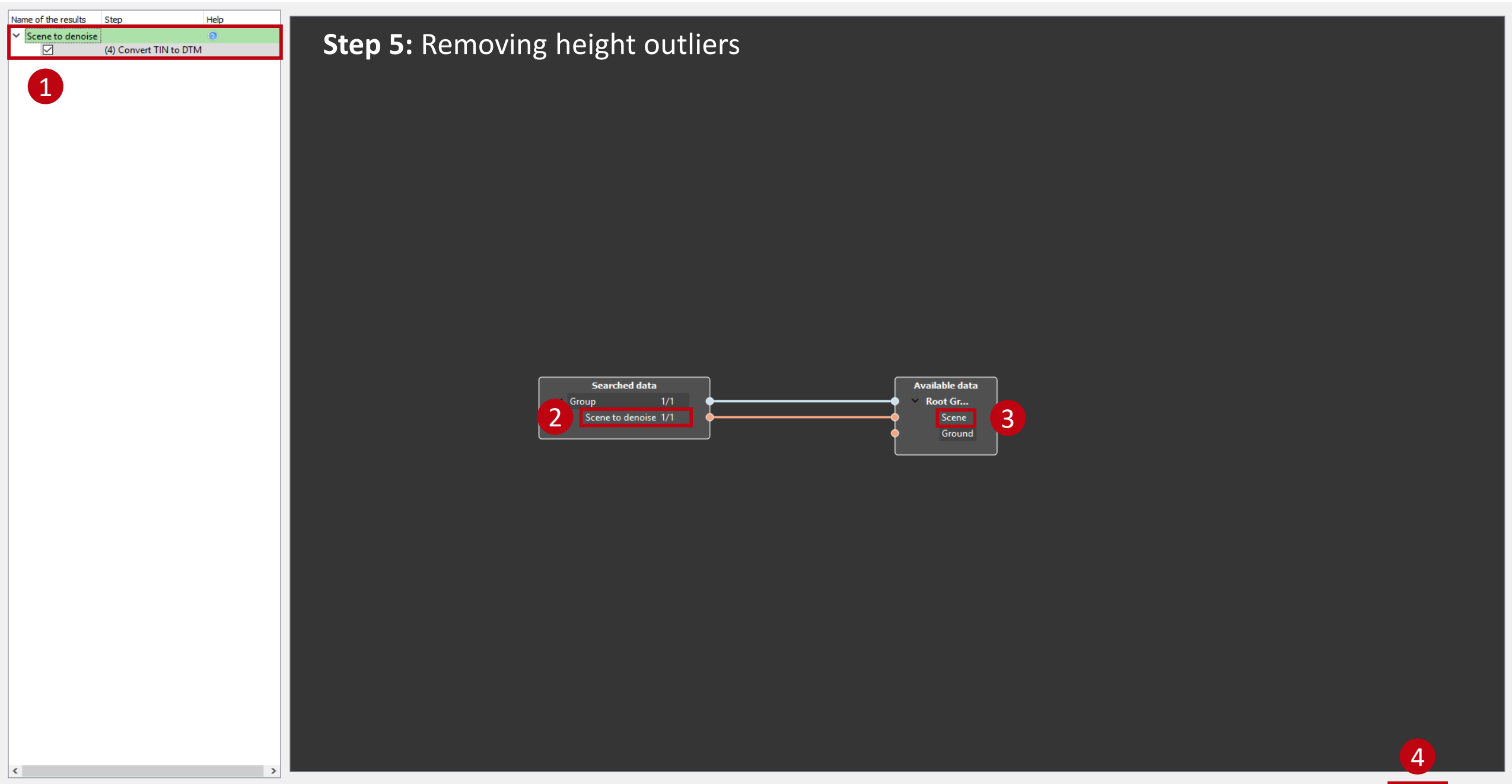

OK

Page 23

٥

File Edit Window View Language Help

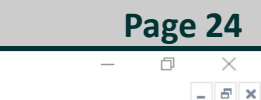

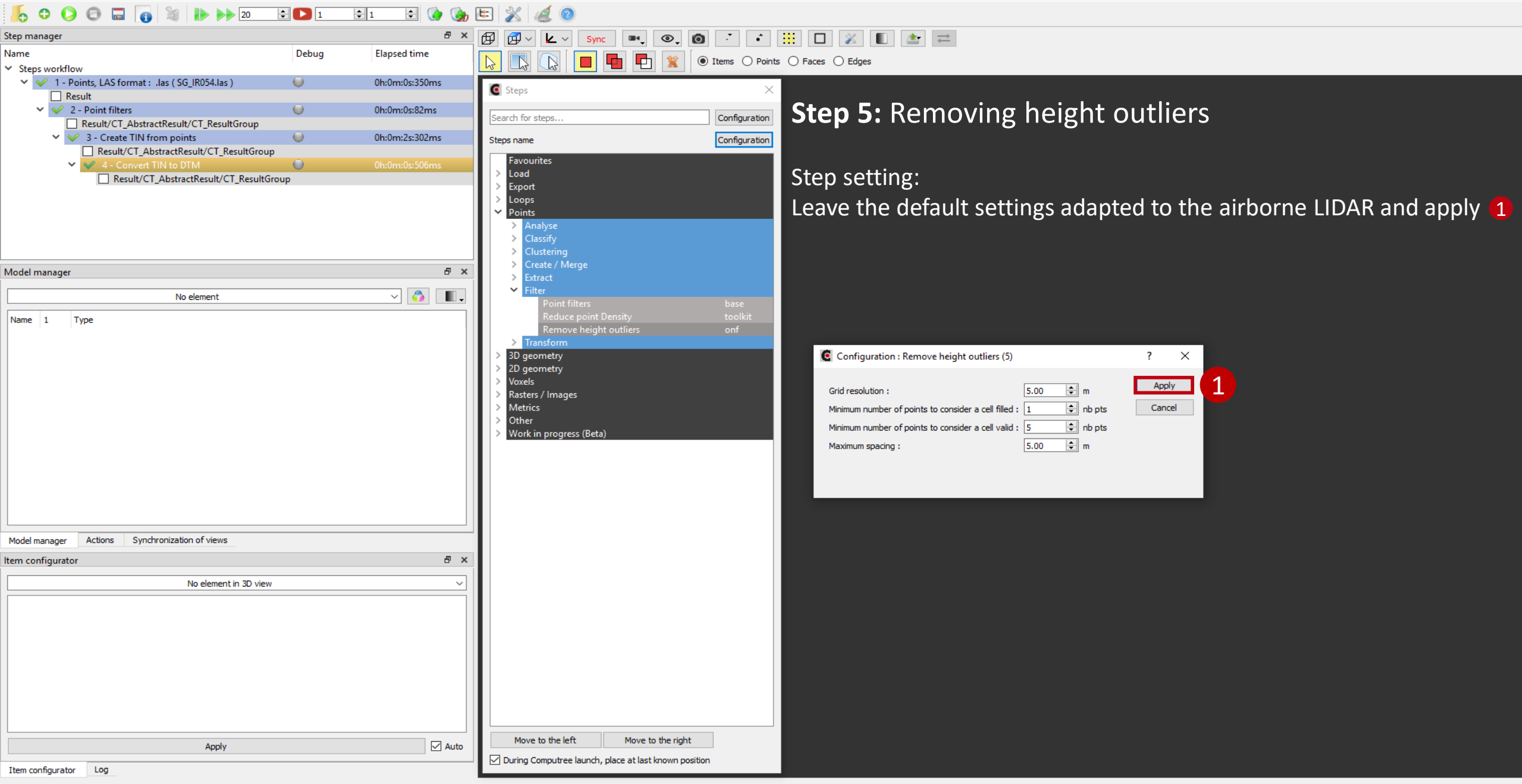

![](_page_24_Picture_1.jpeg)

Configuration des résultats d'entrée of step "Create DSM (Zmax)".

![](_page_25_Picture_2.jpeg)

OK

File Edit Window View Language Help

\_ 8 ×

![](_page_26_Picture_6.jpeg)

CompuTree - [Document 1]

![](_page_27_Picture_2.jpeg)

### . 💽 📕 🗗 🖹 🌒 Items 🔿 Points 🔿 Faces 🔿 Edges

•

### It is possible to view the created DSM.

- - 📰 🗖 💥 🔳 🖚

![](_page_27_Picture_5.jpeg)

\* The execution of the steps is not mandatory for the creation of the rest of the script

Item configurator Log

**Page 28** 

![](_page_28_Picture_1.jpeg)

Configuration des résultats d'entrée of step "Interpolate by pitfilling".

![](_page_29_Picture_2.jpeg)

CompuTree - [Document 1]

Name

<

File Edit Window View Language Help

![](_page_30_Picture_3.jpeg)

Page 31

\_ 8 ×

![](_page_31_Picture_1.jpeg)

### Items O Points O Edges

•

· · 📰 🗖 💥 🔳 🚔

### It is possible to view the DSM with the missing value holes filled.

![](_page_31_Picture_4.jpeg)

**Page 32** 

\_ 8 ×

\* The execution of the steps is not mandatory for the creation of the rest of the script

Item configurator Log

![](_page_32_Picture_1.jpeg)

Configuration des résultats d'entrée of step "Create DHM".

![](_page_33_Picture_2.jpeg)

Configuration des résultats d'entrée of step "Create DHM".

![](_page_34_Picture_2.jpeg)

OK

Page 35

Ы

CompuTree - [Document 1]

![](_page_35_Figure_2.jpeg)

![](_page_35_Figure_3.jpeg)

## Sync ■ ● ● ● ● ● ● ● ● ● ● ■ ■ ■ ■ ■ ■ ■ ■ ■ ■ ■ ■ ■ ■ ■ ■ ■ ■ ■ ■ ■ ■ ■ ■ ■ ■ ■ ■ ■ ■ ■ ■ ■ ■ ■ ■ ■ ■ ■ ■ ■ ■ ■ ■ ■ ■ ■ ■ ■ ■ ■ ■ ■ ■ ■ ■ ■ ■ ■ ■ ■ ■ ■ ■ ■ ■ ■ ■ ■ ■ ■ ■ ■ ■ ■ ■ ■ ■ ■ ■ ■ ■ ■ ■ ■ ■ ■ ■ ■ ■ ■ ■ ■ ■ ■</th

### It is possible to view the DHM created.

![](_page_35_Picture_6.jpeg)

\* The execution of the steps is not mandatory for the creation of the rest of the script

0 × - 5 ×

CompuTree - [Document 1]

![](_page_36_Figure_3.jpeg)

### CompuTree - [Document 1]

| File Edit Window View Language Heip                                |          |                  |                                                                                          |                                                                              |               |
|--------------------------------------------------------------------|----------|------------------|------------------------------------------------------------------------------------------|------------------------------------------------------------------------------|---------------|
|                                                                    | ÷1 ÷     | 🍖 🖭 💥 🎑          | 0                                                                                        |                                                                              |               |
| Step manager                                                       | I        | ª × ፼ ፼ ∨ ⊻      | · ✓ Sync 🔤 💿 · ·                                                                         |                                                                              |               |
| Name                                                               | Debug El |                  |                                                                                          | nts O Fares O Ednes                                                          |               |
| Result/CT_AbstractResult/CT_ResultGroup                            | 0        |                  |                                                                                          |                                                                              |               |
| S - Create TIN from points Result/CT_AbstractPosult/CT_PosultCroup | 01       | n:Or C Steps     |                                                                                          | < li>                                                                        |               |
| ✓ ✓ 4 - Convert TIN to DTM                                         | OF       | h:Or             |                                                                                          | Ston Q. Exports in ractor f                                                  | Format (DTNA) |
| Result/CT_AbstractResult/CT_ResultGroup                            | <b>_</b> | Search for steps | Configuration                                                                            | <b>Step 9:</b> Exports in raster i                                           | ormat (DTIVI) |
| ✓ ✓ 5 - Remove height outliers                                     | (i) OI   | h:Or Steps name  | Configuration                                                                            |                                                                              |               |
| Result/CT_AbstractResult/CT_ResultGroup                            |          | Envouritor       |                                                                                          |                                                                              |               |
| ✓ ✓ 6 - Create DSM (Zmax)                                          | 01       | h:Or > Load      |                                                                                          | Sten setting <sup>.</sup>                                                    |               |
| Result/CI_AbstractResult/CI_ResultGroup                            | <u> </u> | × Export         |                                                                                          | Step Setting.                                                                |               |
| Result/CT_AbstractResult/CT_ResultGroup                            | <b>U</b> | > 2D geo         | metry                                                                                    | Check "Choose a file name"                                                   | and 🕗 apply   |
| 🗙 🖋 8 - Create DHM                                                 | 0        | h:On Meshes      |                                                                                          |                                                                              |               |
| Result/CT_AbstractResult/CT_ResultGroup                            | )        | > Points         |                                                                                          |                                                                              |               |
| ٢                                                                  |          | ➤ Rasters        | / Images                                                                                 |                                                                              |               |
| Model manager                                                      |          | ₽ × 2D           | grids, ACSII ESRI Grid : *.ASC base                                                      |                                                                              |               |
|                                                                    |          | Exp              | ort multiple rasters in a table onf<br>ter GDAL ARC Digitized Raster Graphi base         |                                                                              |               |
| No element                                                         | ~ 🚺 🗌    | Ras              |                                                                                          |                                                                              |               |
| Name 1 Type                                                        |          | Ras              |                                                                                          |                                                                              |               |
|                                                                    |          | Ras              | ter GDAL ENVI .hdr Labelled : *.hdr base                                                 |                                                                              |               |
|                                                                    |          | Ras              | ter GDAL ERMapper .ers Laberled : .e base                                                | Configuration : Raster GDAL Geo TIEE : * tif (9)                             | 7 X           |
|                                                                    |          | Ras              |                                                                                          |                                                                              |               |
|                                                                    |          | Ras              | ter GDAL Erdas Imagine Images : *.i base                                                 |                                                                              | Apply 2       |
|                                                                    |          | Ras              | ter GDAL Geoder Software 7 Pipany G base                                                 | Prefix the file name with the name of the current turn (loops only)          |               |
|                                                                    |          | Ras              | ster GDAL Golden Software Binary Gri base                                                | A file will be greated for each item. How to determine the pame of the file? | Cancel        |
|                                                                    |          | Ras              | ter GDAL ILWIS Raster Map : *.gdal base                                                  |                                                                              |               |
|                                                                    |          | Ras              | ter GDAL ISCE raster : *.gdal base                                                       |                                                                              |               |
|                                                                    |          | Ras              | ter GDAL Idrisi Raster A.1 : *.rst base                                                  | Name of the file contained in an attribute                                   | 0             |
|                                                                    |          | Ras              | ter GDAL In Memory Raster : *.gdal base                                                  | Name of the file contained in an attribute of another item                   |               |
|                                                                    |          | Ras              | ter GDAL Intergraph Raster : *.gdal base                                                 |                                                                              |               |
|                                                                    |          | Ras              | ter GDAL KOLOR Raw : *.kro base                                                          |                                                                              |               |
| Madel and Antione Conducation of views                             |          | Ras              | ter GDAL Leveller heightfield : ".ter base<br>ter GDAL MS Windows Device Indep base      |                                                                              |               |
| Model manager Actions Synchronization of views                     |          | Ras              | ster GDAL Meta Raster Format : *.mrf base                                                |                                                                              |               |
| Item configurator                                                  | I        | A Ras            | ster GDAL NOAA Vertical Datum .GTX base                                                  |                                                                              |               |
| No element in 3D view                                              |          | Ras              | ter GDAL NTv2 Datum Grid Shift : *.g base                                                |                                                                              |               |
|                                                                    |          | Ras              | iter GDAL Natural Resources Canada' base                                                 |                                                                              |               |
|                                                                    |          | Ras              | ter GDAL Northwood Numeric Grid F base                                                   |                                                                              |               |
|                                                                    |          | Ras              | ter GDAL PCI .aux Labelled : *.aux base                                                  |                                                                              |               |
|                                                                    |          | Ras              | ter GDAL PCRaster Raster File : ^.map base                                               |                                                                              |               |
|                                                                    |          | Ras              | ster GDAL R Raster : *.grd base                                                          |                                                                              |               |
|                                                                    |          | Ras              | ter GDAL ROI_PAC raster : *.gdalbasebase                                                 |                                                                              |               |
|                                                                    |          | Ras              | ter GDAL Raster Matrix Format : *.rsw base                                               |                                                                              |               |
|                                                                    |          | Ras              | iter GDAL SAGA GIS Binary Grid : ".gd base<br>iter GDAL SGI Image File Format 1.0 : base |                                                                              |               |
|                                                                    |          | Mours to the     | a laft Maya ta tha right                                                                 |                                                                              |               |
| Apply                                                              |          | Auto Move to th  | e leite move to the right                                                                |                                                                              |               |
| Item configurator                                                  |          | During Compu     | tree launch, place at last known position                                                |                                                                              |               |

Page 38

\_

 $\square$   $\times$ 

\_ 8 ×

Configuration des résultats d'entrée of step "Raster GDAL GeoTIFF : \*.tif".

![](_page_38_Picture_2.jpeg)

CompuTree - [Document 1]

![](_page_39_Picture_3.jpeg)

![](_page_40_Figure_1.jpeg)

C CompuTree - [Document 1] File Edit Window View Language Help

|                                                             | ÷ 1      | 🖹 🙆 🙈 🖡 |                                                                                                    |
|-------------------------------------------------------------|----------|---------|----------------------------------------------------------------------------------------------------|
| Step manager                                                |          |         |                                                                                                    |
| Name                                                        | Debug    | Elaps ^ |                                                                                                    |
| ✓ ✓ 3 - Create TIN from points                              | 0        | 0h:0r   | Image: Image: |
| Result/CT_AbstractResult/CT_ResultGroup                     |          |         |                                                                                                    |
| 4 - Convert TIN to DTM                                      | 0        | 0h:0r   | C Steps                                                                                                    |
| Result/CT_AbstractResult/CT_ResultGroup                     |          |         | <b>Step 10</b> Exports in raster format (DSM)                                                                                                    |
| <ul> <li>5 - Remove height outliers</li> </ul>              | 0        | 0h:0r   |                                                                                                    |
| Result/CT_AbstractResult/CT_ResultGroup                     | 0        |         | Steps name Configuration                                                                                                    |
| ✓ ✓ 6 - Create DSM (Zmax)                                   | <b>U</b> | 0h:0r   | Favourites                                                                                                    |
| Result/CI_AbstractResult/CI_ResultGroup                     | 0        | 01-0-   | > Load Sten setting                                                                                                    |
| <ul> <li>Perult/CT_AbstractResult/CT_ResultGroup</li> </ul> |          | Un:Ur   | V Export                                                                                                    |
| × 8- Create DHM                                             |          | 0b:0r   | $2^{20 \text{ geometry}}$ 1 Check "Choose a file name" and 2 apply                                                                                                    |
| Result/CT AbstractResult/CT ResultGro                       | up       | 011101  | Meshes                                                                                                    |
| 9 - Raster GDAL GeoTIFF : *.tif                             | 0        | 0h:0n   |                                                                                                    |
| <                                                           |          | >       | × Rasters / Images                                                                                                    |
| Madel manage                                                |          | 5 4     | 2D grids, ACSII ESRI Grid : *.ASC base                                                                                                    |
| Model manager                                               |          |         | Export multiple rasters in a table onf                                                                                                    |
| No element                                                  | ~        | 🐴 🔳 🗸   | Raster GDAL ARC Digitized Raster Graphin. base                                                                                                    |
|                                                             |          |         | Raster GDALF LAS's redal                                                                                                    |
| Name I Type                                                 |          |         | Raster GDAL ENVI. Hor Labelled : *.hdr base                                                                                                    |
|                                                             |          |         | Raster GDAL ERMapper .ers Labelled : *.e base                                                                                                    |
|                                                             |          |         | Raster GDAL ESRI .hdr Labelled : *.bil *.h base                                                                                                    |
|                                                             |          |         | Raster GDAL Erdas .LAN/.GIS : *.lan *.gis base C Configuration : Raster GDAL GeoTIFF : *.tif (10) ? ×                                                                                                    |
|                                                             |          |         | Raster GDAL tradis Imagine Images : ".i base                                                                                                    |
|                                                             |          |         | Rester GDAL Gelden Software 7 Binary G base                                                                                                    |
|                                                             |          |         | Raster GDAL Golden Software Binary Grilling base                                                                                                    |
|                                                             |          |         | Raster GDAL ILWIS Raster Map : *.gdal base Cancel                                                                                                    |
|                                                             |          |         | Raster GDAL ISCE raster : ".gdal base A file will be created for each item. How to determine the name of the file?                                                                                                    |
|                                                             |          |         | Raster GDAL Idrisi Raster A.1 : ".rst base                                                                                                    |
|                                                             |          |         | Raster GDAL Is human Batter and Analysis: " base ONAme of the file contained in an attribute (2)                                                                                                    |
|                                                             |          |         | Raster GDAL Intergraph Raster : a dal base                                                                                                    |
|                                                             |          |         | Raster GDAL KOLOR Raw: * kro base                                                                                                    |
|                                                             |          |         | Raster GDAL Leveller heightfield : *.ter base                                                                                                    |
| Model manager Actions Synchronization of views              |          |         | Raster GDAL MS Windows Device Indep base                                                                                                    |
| Item configurator                                           |          | Ξ×      | Raster GDAL Not Alveting Lotting GTX                                                                                                    |
|                                                             |          |         | Raster GDAL NOAA vertical Datum i GTA Dase                                                                                                    |
| No element in 3D view                                       |          | ~       | Raster GDAL National Imagery Transmis base                                                                                                    |
|                                                             |          |         | Raster GDAL Natural Resources Canada' base                                                                                                    |
|                                                             |          |         | Raster GDAL Northwood Numeric Grid F base                                                                                                    |
|                                                             |          |         | Raster GDAL PCL aux Labelled : "aux base                                                                                                    |
|                                                             |          |         | Naster ODAL PChaster Naster Priet Maip Dase                                                                                                    |
|                                                             |          |         | Roster GDAL R Raster : *.ord                                                                                                    |
|                                                             |          |         | Raster GDAL ROI_PAC raster : *.gdal base                                                                                                    |
|                                                             |          |         | Raster GDAL Raster Matrix Format : *.rsw base                                                                                                    |
|                                                             |          |         | Raster GDAL SAGA GIS Binary Grid : *.gd base                                                                                                    |
|                                                             |          |         | Raster GDAL SGI Image File Format 1.0: base 🗸                                                                                                    |
| Δορίν                                                       |          | Auto    | Move to the left Move to the right                                                                                                    |
| uhhu à                                                      |          |         | During Computree launch, place at last known position                                                                                                    |
|                                                             |          |         |                                                                                                    |

Page 42

\_

o ×

\_ 8 ×

Configuration des résultats d'entrée of step "Raster GDAL GeoTIFF : \*.tif".

![](_page_42_Picture_2.jpeg)

CompuTree - [Document 1]

File Edit Window View Language Help

![](_page_43_Picture_3.jpeg)

![](_page_44_Figure_1.jpeg)

CompuTree - [Document 1]

File Edit Window View Language Help

![](_page_45_Picture_3.jpeg)

Page 46

\_ 8 ×

Configuration des résultats d'entrée of step "Raster GDAL GeoTIFF : \*.tif".

![](_page_46_Picture_2.jpeg)

CompuTree - [Document 1]

![](_page_47_Picture_2.jpeg)

**Page 48** 

\_ 8 ×

![](_page_48_Figure_1.jpeg)

Page 49

\_ 8 ×

Ð

# Summary of steps

| 1 -Points, LAS format: IMPORT CT_Reader_LASV2                    |         |  |
|------------------------------------------------------------------|---------|--|
| 2 -Point Filters: PB_StepApplyPointFilters                       | Page 12 |  |
| 3 -Create TIN from points: ONF_StepComputeTIN                    | Page 15 |  |
| 4 -Convert TIN to DTM: ONF_StepConvertTINtoDTM                   | Page 18 |  |
| 5 - Remove height outliers: ONF_StepRemoveUpperNoise             | Page 22 |  |
| 6 -Create MNS (Zmax): ONF_StepComputeDSM                         | Page 25 |  |
| 7 - Interpolate by pitfilling: LIF_StepPitFilling02              | Page 29 |  |
| 8 - Create DHM: ONF_StepComputeCHM                               | Page 33 |  |
| 9, 10, 11 -Raster GDAL GeoTIFF *.tif: EXPORT Raster GDAL GeoTIFF | Page 37 |  |

# 

# Alternative method of DTM computing

| ALS Tutorial: Creation of DTM, DSM and DHM                                     |                           |              |         |                                                          | Page 52 |  |
|--------------------------------------------------------------------------------|---------------------------|--------------|---------|----------------------------------------------------------|---------|--|
| CompuTree - [Document 1]                                                       |                           |              |         |                                                          | – 0 ×   |  |
| File Edit Window View Langu                                                    | uage Help                 |              |         |                                                          | _ & ×   |  |
| 🧞 O 🜔 🗇 🐻 🚺                                                                    | 💱 🜗 🕪 20 🖨 🖸              | 1 1 1        | - 🚯 🎲 🗄 | 3 💥 纑 🔞                                                  |         |  |
| Step manager                                                                   |                           |              | ē ×     | 🖟 🖓 🖌 🖌 🗸 Sync 📭 💿 🖉 ݙ 🔛 💥 🔲 🏄 📰                         |         |  |
| Name                                                                           | Debug                     | Elapsed time | ſ       |                                                          |         |  |
| ✓ Steps workflow                                                               |                           |              | L       |                                                          |         |  |
| <ul> <li>(0%) 1 - Points, LAS format</li> <li>(0%) 2 - Doint Gibbor</li> </ul> | : .las ( SG_IR054.las ) 🔘 | 0h:0m:0s:0ms |         |                                                          |         |  |
| (0%) 2 - Point filters                                                         |                           | Uniom:Usioms |         | Stens 1 and 2 are common to the scrint presented hefore  |         |  |
|                                                                                |                           |              |         | steps I and Z are common to the script presented bejore. |         |  |
|                                                                                |                           |              |         |                                                          |         |  |
|                                                                                |                           |              |         |                                                          |         |  |
|                                                                                |                           |              |         |                                                          |         |  |
|                                                                                |                           |              |         |                                                          |         |  |
|                                                                                |                           |              |         |                                                          |         |  |
|                                                                                |                           |              |         |                                                          |         |  |
|                                                                                |                           |              |         |                                                          |         |  |
| Model manager                                                                  |                           |              | Ξ×      |                                                          |         |  |
|                                                                                |                           |              |         |                                                          |         |  |
|                                                                                | No element                |              |         |                                                          |         |  |
| Name 1 Type                                                                    |                           |              |         |                                                          |         |  |
|                                                                                |                           |              |         |                                                          |         |  |
|                                                                                |                           |              |         |                                                          |         |  |
|                                                                                |                           |              |         |                                                          |         |  |
|                                                                                |                           |              |         |                                                          |         |  |
|                                                                                |                           |              |         |                                                          |         |  |
|                                                                                |                           |              |         |                                                          |         |  |
|                                                                                |                           |              |         |                                                          |         |  |
|                                                                                |                           |              |         |                                                          |         |  |
|                                                                                |                           |              |         |                                                          |         |  |
|                                                                                |                           |              |         |                                                          |         |  |
|                                                                                |                           |              |         |                                                          |         |  |
| Madel manager Actions Synchron                                                 | pization of views         |              |         |                                                          |         |  |
| Model manager Actions Synchron                                                 |                           |              |         |                                                          |         |  |
| Item configurator                                                              |                           |              |         |                                                          |         |  |
|                                                                                | No element in 3D view     |              | ~       |                                                          |         |  |
| Name Value                                                                     |                           |              |         |                                                          |         |  |
|                                                                                |                           |              |         |                                                          |         |  |
|                                                                                |                           |              |         |                                                          |         |  |
|                                                                                |                           |              |         |                                                          |         |  |
|                                                                                |                           |              |         |                                                          |         |  |
|                                                                                |                           |              |         |                                                          |         |  |
|                                                                                |                           |              |         |                                                          |         |  |
|                                                                                |                           |              |         |                                                          |         |  |
|                                                                                | Apply                     |              | Auto    |                                                          |         |  |

![](_page_52_Picture_1.jpeg)

Configuration des résultats d'entrée of step "Create DTM (Zmin)".

![](_page_53_Figure_2.jpeg)

OK

CompuTree - [Document 1]

![](_page_54_Figure_3.jpeg)

![](_page_55_Picture_1.jpeg)

Page 56

Item configurator Log

20

÷ 🖸 1

Debug

0

\$ 1

Elapsed time

0h:0m:0s:307ms

0h:0m:0s:70ms

Language

Result/CT\_AbstractResult/CT\_ResultGroup

Result/CT\_AbstractResult/CT\_ResultGroup

✓ ✓ 1 - Points, LAS format : .las (SG\_IR054.las)

CompuTree - [Document 1] File Edit Window View

Result

2 - Point filters

0

Steps workflow

Step manager

Name

![](_page_56_Picture_1.jpeg)

![](_page_56_Picture_2.jpeg)

😫 🚺 🌏

Β×

L:

Ø

R R

**A** 

C Steps

Steps name

Favourites

Load

Export

0005 oints CompuTree - [Document 1]

File Edit Window View Language Help

0 × -8×

![](_page_57_Picture_3.jpeg)

![](_page_58_Picture_1.jpeg)

Item configurator Log

\* The execution of the steps is not mandatory for the creation of the rest of the script

Page 59

0 × -8×